# WEBサービス利用案内

## ■登録の前に

●芦屋町在住・在勤・在学で芦屋町図書館の利用者カードをお持ちの方

メールアドレスをお持ちの方で、ご自身でパスワード管理や端末操作ができる方WEB予約にはメールアドレスの登録が必要です。

注:着信拒否や迷惑メールが設定されているなど、メールが届かない場合があります。 図書館では設定できませんので、不明の場合は携帯ショップ等にて確認下さい。

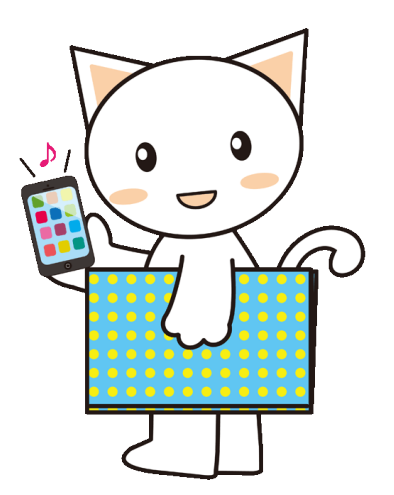

| 予約できる資料 | 芦屋町図書館所蔵の貸出中の図書・雑誌で「予約カートに入れる」ボタンが表示されているもの |
|---------|---------------------------------------------|
| 予約点数    | 図書館カウンター、インターネット、館内検索機(OPAC)合わせて5点まで        |
| 連絡方法    | メールで連絡                                      |
| 取り置き期間  | メール送信日から1週間(休館日を除く)                         |

## ■ログイン方法

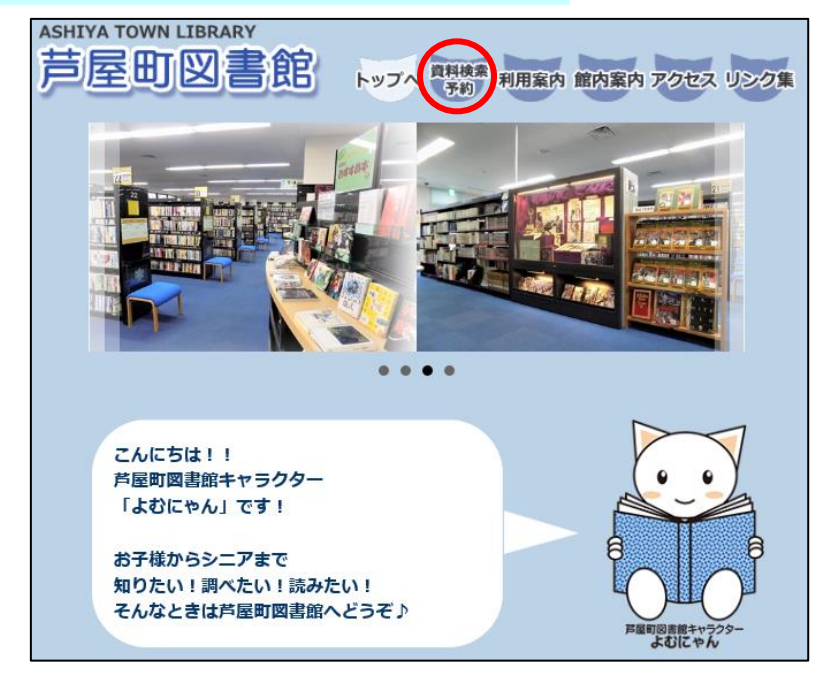

- ●利用者番号 …利用者カードにあるバーコード下の数字9桁
- ●パスワード …初期値は生年月日8桁

(例:1980年10月3日生まれ⇒19801003と入力)

注:パスワードはログイン後、「パスワードの変更」から変えること ができます。(半角英数字 4~10 桁)

●芦屋町図書館公式ホームページの「資料検索 予約」をクリックします。

## ■メールアドレスの登録

| 芦屋町               | 図書館            |         |           |             | 🕙 文字サイズの変更 中 📩 | HOME こどもようへ |
|-------------------|----------------|---------|-----------|-------------|----------------|-------------|
| ▼ 資料を探す メインメニュー > | →一覧から探す        | ▼利用照会   | ◆サブメニュー   |             | ▲ こんにちはゲス さん   | ラ約カート       |
| 利用者番              | 号を入力して         | ください    | 0         |             |                |             |
|                   |                |         |           | ログイン        |                |             |
|                   |                |         |           |             |                |             |
|                   | 秉              | 用者番号、パ  | スワードを入力して | ログインしてください。 |                |             |
|                   |                | 利用者番号   |           |             |                |             |
|                   |                | 1       |           | オス キャンパ211  |                |             |
| 18-               | 7 <b>ロ</b> ードの | <br>如期値 | 计生在日      | ロの桁です       |                |             |
|                   | ~7_60          | 初旁迴     | はエキ月      |             |                |             |

●メインメニュー内の「利用照会」、または右上の「ログイン」をクリックします。

●利用者番号とパスワードを入力するとログイン状態となります。

(利用照会からログインされた方は、メニューの「利用照会」をクリックしてください。)

●ログインし、右上の「利用者情報変更」よりメールアドレスを入力し、変更するをクリックしてください。

●登録されたメールアドレスへ、芦屋町図書館よりメールが届きます。

●メールにある URL をクリックするとメールアドレスの登録が完了します。

#### ■WEBサービスでできること

| ●WEB予約 | 嘗出中の資料を予約できます。 | 。「簡単検索」や「詳しく探す | 」で資料を検索し、 | カートに入れる | ボタンがあるものが対象です。 |
|--------|----------------|----------------|-----------|---------|----------------|
|--------|----------------|----------------|-----------|---------|----------------|

(貸出延長ボタンのない資料は貸出の延長ができません。)

- ●予約確保一覧 …………… 貸出の準備ができた予約資料を確認できます。

これから読みたい資料のメモとしても、これまで読んだ本の記録としてもお使いいただけます。

●パスワードの変更 ………………「利用者情報変更」画面から登録されているパスワードの変更が行えます。半角英数字 4~10 文字です。

●Eメールアドレスの登録・変更 …「利用者情報変更」画面から登録されているEメールアドレスの登録、変更が行えます。

#### ■WEB 予約手順

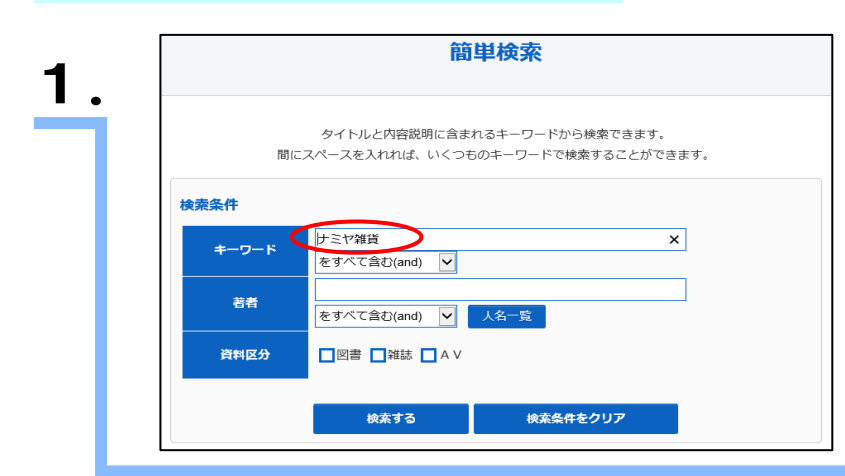

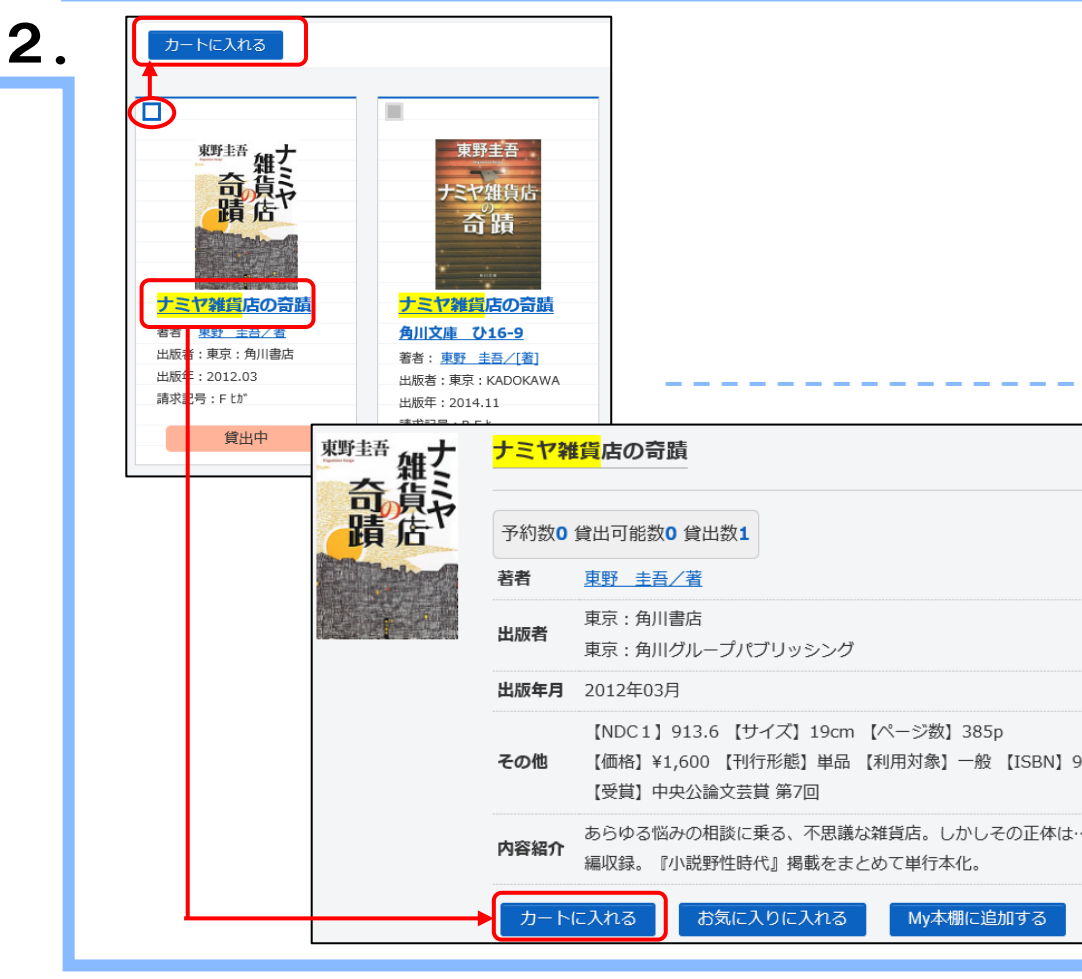

●「簡単検索」や「詳しく探す」から予約したい資料を検索します。

●「番号」のチェックボックスにチェックを入れ、カートに入れるを クリックすると「予約カート」に追加されます。

●メインメニューの「予約カート」から予約するをクリックしてください。

●タイトルをクリックすると、資料のより詳しい情報を見ることができます。

- この画面では、カートに入れるかお気に入りに入れる
   My 本棚に追加するを選ぶことができます。
  - 注:WEB から「上・中・下」や「1・2・3」など、順番を 指定した予約はできません。図書館カウンター予約をご 利用ください。

| ▼ <u>資料を探す</u> ▼一覧から探す ▼利用照会 ▼                                                                                                    | サブメニュー               |                |            | ·· 3 #375 1 (211) |                                                                              |
|----------------------------------------------------------------------------------------------------|----------------------|----------------|------------|-------------------|------------------------------------------------------------------------------|
| <u> メインメニュー</u> > 予約カート                                                                                                    |                      |                |            |                   | 予約する資料にチェックが入っていることを確認し、                                                     |
| 予約カート                                                                                                    |                      |                |            |                   | 予約をクリックします。                                                                  |
| 山下の資料を予約します。処理を選択してください。                                                                                                    |                      |                |            |                   | ※手順 1、2 を繰り返すことで複数の資料を予約カートに追加す                                              |
|                                                                                                    |                      |                |            |                   |                                                                              |
| 予約                                                                                                    | 選択タイトルをカートから削除       | カートをクリア        |            |                   | 注:WEB から予約を行うにはメールアドレスの登録が必要                                                 |
| 全選     現金     日本     日本 | 選択タイトルをカートから削除       | カートをクリア        |            | Bo 38             | 注:WEBから予約を行うにはメールアドレスの登録が必要<br>登録がお済みでない方は、先に利用照会画面から                        |
| 予約<br>全選<br>択<br>全照<br>歴<br>タイトル<br>隆                                                                                                    | 選択タイトルをカートから削除<br>着者 | カートをクリア<br>出版者 | 出版年 カート登録日 | 取消                | 注:WEBから予約を行うにはメールアドレスの登録が必要<br>登録がお済みでない方は、先に利用照会画面から<br>メールアドレスの登録を行ってください。 |

| Δ |   |
|---|---|
|   | ٠ |

 予約情報を入力して、次へ進んでください。

 表示されているメールアドレスに間違いがないか確認してください。

 ※間違いがある場合は予約前に利用照会画面から正しいメールアドレスに変更してください。

 予約情報を入力してください。

 予約情報を入力してください。

 ケイトル

 ナミヤ雑貨店の奇蹟

 お名前
 権

 ご連報方法
 ፪/docomo.ne.jpマ

 人て進む
 予約をやめる

●ログイン後、利用者番号とEメールアドレスが表示されます。

 Eメールアドレスに間違いがないか確認し次に進むを クリックしてください。

### 予約情報を確認してください。

予約情報に誤りが無ければ、予約を確定してください。誤りがある場合は、前の画面に戻って再 入力してください。

|                                                     |                                                    |                                        | タイトル                                   |                 |   |  |
|-----------------------------------------------------|----------------------------------------------------|----------------------------------------|----------------------------------------|-----------------|---|--|
| ナミヤ雑貨店                                              | の奇蹟                                                |                                        |                                        |                 |   |  |
|                                                     |                                                    |                                        |                                        |                 |   |  |
| お名前                                                 |                                                    | 様                                      |                                        |                 |   |  |
| プ油紋方注                                               | E Mail r                                           | @dacama na in                          |                                        |                 |   |  |
| こ連相力広                                               | E-Mail :                                           | @docomo.ne.jp                          |                                        |                 |   |  |
|                                                     |                                                    |                                        | 予約する 予約                                | 的をやめる           |   |  |
|                                                     |                                                    |                                        |                                        |                 |   |  |
|                                                     | ARE 8-84 = 31                                      |                                        |                                        |                 |   |  |
| 図書館で                                                | 準備がで                                               | き次第ご連絡                                 | いたします。                                 |                 |   |  |
| 図書館で<br>予約完了                                        | 準備がで<br>ボタンを                                       | き次第ご連絡<br>クリックして                       | いたします。<br>、予約処理を終了し                    | <b>、</b> てください。 | , |  |
| 図書館で<br>予約完了                                        | 準備がで<br>ボタンを                                       | き次第ご連絡<br>クリックして                       | いたします。<br>、予約処理を終了し                    | ってください。         | > |  |
| 図書館で<br>予約完了                                        | 準備がで<br>ボタンを                                       | き次第ご連絡<br>クリックして                       | いたします。<br>、予約処理を終了し<br><sup>タイトル</sup> | ってください。         | • |  |
| 図書館で<br>予約完了                                        | 準備がで<br>ボタンを                                       | き次第ご連絡<br>クリックして                       | いたします。<br>、予約処理を終了し<br><sup>タイトル</sup> | ってください。         |   |  |
| 図書館で<br>予約完了                                        | 準備がで<br>ボタンを                                       | き次第ご連絡<br>クリックして                       | いたします。<br>、予約処理を終了し<br><sub>タイトル</sub> | ってください。         | , |  |
| 図書館で<br>予約完了<br><sup>ナミヤ雑貨店</sup><br><sup>お名前</sup> | 準備がで<br>ボタンを                                       | さ次第ご連絡<br>クリックして                       | いたします。<br>、予約処理を終了し<br><sub>タイトル</sub> | ってください。         | , |  |
| 図書館で<br>予約完了<br>ナミヤ雑貨店<br>お名前                       | 準備がで<br>ボタンを<br><sup>の奇蹟</sup>                     | き次第ご連絡<br>クリックして                       | いたします。<br>、予約処理を終了し<br><sup>タイトル</sup> | ってください。         | , |  |
| 図書館で<br>予約完了<br>ナミヤ雑貨店<br>お名前<br>ご連絡方法              | <b>準備がで</b><br>ボタンを<br><sup>の奇蹟</sup><br>E-Mail :  | き次第ご連絡<br>クリックして<br>様<br>@docomo.ne.jp | いたします。<br>、予約処理を終了し<br><sup>タイトル</sup> | ってください。         | , |  |
| 図書館で<br>予約完了<br>ナミヤ雑貨店<br>お名前<br>ご連絡方法              | <b>準備がで</b><br>ボタンを<br>の <sup>奇蹟</sup><br>E-Mail : | き次第ご連絡<br>クリックして<br>様<br>@docomo.ne.jp | いたします。<br>、予約処理を終了し<br><sup>タイトル</sup> | ってください。         | 5 |  |

- 予約するをクリックすると「予約確認」画面が表示されます。
- ●資料の準備ができ次第、ご連絡いたします。
- 連絡を受けたら、取り置き期間内(一週間)に図書館で資料を お受け取りください。